## EBEB直客操作指南

1、首先打开联东官网,进入系统如下图所示,输入用户名密码登录。

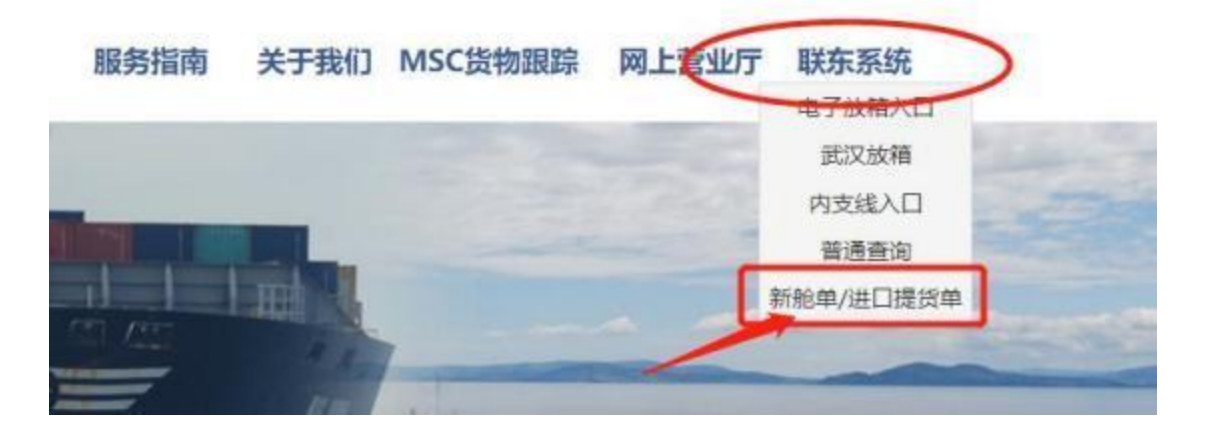

2、点击左侧菜单"网上用户-用户信息修改及 EDO 备案",填写完整的客户信息。\*中文名称处改为具体抬头维护下公司信息,输入贵公司抬头以及开票信息,如下图:

| 财务查询      | <b>#</b> 3 | 酒商 | 用户信息情改及日 | 00後度 * |            |               |   |
|-----------|------------|----|----------|--------|------------|---------------|---|
| 电子发展      |            |    |          |        |            |               |   |
| 后有部位思想到   | 81         | 用戶 | 白信息修改    | -      |            |               |   |
| 业务信息      | *          |    |          | -      |            |               |   |
| 用上用户      |            |    |          |        | 4文名称:      | 订舱直吞086       | 0 |
| D 63990   | 2.800      |    |          |        | -          | 2-0.00        |   |
| A REFAULT |            |    |          |        |            |               |   |
|           | -          |    |          | 55323  | 代表入份直入     | 12日代国人/组织人    |   |
|           | -          |    |          | 192-1  | (全国制代码:    |               |   |
|           |            |    |          | •贡曲    | ANTERNAL:  | televolteamit |   |
|           |            |    |          |        | *838984    | 202010        |   |
|           |            |    |          |        | *18.85.4.: | BIRA.         |   |
|           |            |    |          |        | *Email     |               |   |
|           |            |    |          |        | *305*913:  |               |   |

如遇公司名称或税号抬头在系统中已存在的情况,请将抬头和开票信息发送至 it\_lindo@lindomsc.com 协助处理,发送时请注明登陆账号,并附船公司开通账号的邮件。

3、滚动到末尾,维护舱单服务费和运费的开票抬头,点发票信息修

改:

| 他单服务费抬头信息:<br>舱单的发展胎头,只能改一次 | 发票信息修改        |  |
|-----------------------------|---------------|--|
| 他单服务费抬头信息:                  | 略单的对最始头,肩髃改一次 |  |
|                             | 自单服务费拍头信息:    |  |

4、进行充值。进入页面—— 出口新舱单费用查询:

| 包努查到    |     | 5合同 # 首員 用心经常感及其COO服用 出口能動单素用使用 * |            | (room) | IL BEINER  | 中市市内自    |  |      |        |          |         |  |
|---------|-----|-----------------------------------|------------|--------|------------|----------|--|------|--------|----------|---------|--|
| 172页 ¥  |     | 非教训                               | III MOLAN  | ¥ 518  | 191        |          |  |      |        |          |         |  |
| 0年世纪典教团 |     | RIN-DIR-                          | 2022-11-11 | (T. P) | 2022-12-13 | 13 X#66+ |  | 0.84 | A LINE |          |         |  |
| 0.90.0  |     | 0                                 | NAME.      |        | 1945       |          |  |      |        | BLCOAD . | NAMEGIN |  |
|         | 819 |                                   |            |        |            |          |  |      |        |          |         |  |

5、转账预存新舱单服务费,联东账户信息如下(每次转账金额不少

于100元):

上海联东地中海国际船舶代理有限公司

中国银行上海市分行

450759245859

支付时备注:新舱单充值

点击"转账水单登记"按钮,根据水单输入汇款的金额、转账摘要(选填)、转账日期三项信息,点击确认,预录完成。待联东财务 人员查询到账核销后,预收款方可生效。

| 业务信息 *                                                 | E | 首页   | 用户信息修改及E     | DO音案 ×    | 出口新舱车    | 自費用查询 | a × |
|--------------------------------------------------------|---|------|--------------|-----------|----------|-------|-----|
| <ul> <li>- 11 报关舱单上传</li> <li>- 11 报文接收结果查询</li> </ul> |   | 尺市の  | 1 转乘水单登记     |           |          |       |     |
| □ 出口新能单费用查询                                            |   | 起始日期 | : 2020-08-11 | 回到: 20    | 20-09-10 | 3 发展  | 号码: |
| 7                                                      |   |      |              |           |          |       |     |
|                                                        |   |      |              | → 清照入     | Ŷ        |       |     |
|                                                        |   |      | 银行水单转账登记     |           |          |       | 83  |
|                                                        |   |      | 金额;          | ¥100.00   |          | 0     |     |
|                                                        |   |      | 银行:          | 中国银行      |          | ~     |     |
|                                                        |   |      | 转帐摘要:        |           |          |       |     |
|                                                        |   |      | 转账日期;        | 2020-09-1 | 0        | 3     |     |

请注意:

1)充值余额小于 100 元的情况下,不能发送新舱单,需要充值后才可 发送。

2)充值时不开发票,待实际发生业务后,联东开票员一周开一次票。
 开票后,可以在出口新舱单费用查询界面查询到对应发票号。

3)客户如果要退账户里面的预存款余额,首先邮件联东财务核对余额 (caiwu@lindomsc.com),邮件主题"申请预存款余额退款",退 款金额核定后需要写张退款说明,内容大致包括退款原因,退款金 额,账户信息,舱单发送时的登录账号(例如 D001,D002….针对 直客),加盖公章,收到该说明后,联东财务会安排退款。 6、在报关舱单上传页面发送舱单,输入船名,回车,选择航次,点 击新增,然后新增订舱号码,注意是订舱号码,不是海洋提单号。

| 4           | -        |         | THE O BILL                         | PRO CAN           | A1480 1 100          | R.                | manto             | (198                    | 19.1                                                                                                    | int to the            | (1 m m)                    |     |
|-------------|----------|---------|------------------------------------|-------------------|----------------------|-------------------|-------------------|-------------------------|----------------------------------------------------------------------------------------------------|-----------------------|----------------------------|-----|
| ILEN. OAL   | 84       | 8/E     |                                    | etter.            |                      |                   |                   | 1 1001W                 |                                                                                                    | ***                   | 9.010                      |     |
| 1863. 4 I   | 881. ··· | phai.x. | 4 (BB)).                           |                   | i shell.             | * 386.5           | w static          | 1 (19) X                | v 1996.).                                                                                                    | * 88A                 | e mut                      | v   |
|             |          |         |                                    |                   |                      |                   |                   |                         |                                                                                                    |                       |                            |     |
|             |          |         |                                    |                   |                      |                   |                   |                         |                                                                                                    |                       |                            |     |
|             |          |         |                                    |                   |                      |                   |                   |                         |                                                                                                    |                       |                            |     |
| IN THE REAL | s -      |         |                                    |                   |                      |                   |                   |                         |                                                                                                    |                       |                            |     |
| IN OPE      |          |         |                                    |                   |                      |                   |                   |                         |                                                                                                    |                       |                            |     |
|             |          |         |                                    |                   |                      |                   |                   |                         |                                                                                                    |                       |                            |     |
|             |          | 1031    |                                    | 1901              |                      |                   |                   | 22.946                  |                                                                                                    |                       |                            |     |
| L. Taken    | -        |         |                                    |                   |                      |                   |                   |                         |                                                                                                    |                       |                            | 100 |
| -           | 5        |         |                                    |                   |                      |                   |                   |                         |                                                                                                    |                       |                            | -   |
| - 5         | 2 and    |         |                                    |                   |                      |                   |                   |                         |                                                                                                    |                       |                            |     |
| 818         | it i     |         | incase.                            |                   | anwa                 |                   | in party          | 8 2122-28-14            | (S 81 )4123                                                                                                    | 43-64                 | p'/                        |     |
| 0           | 8.01     | 8.6     | 1784                               | Renta.            | ( 100 C              | ORIGINAL TANK     | BURE INC          | ALL ALLAND              | vanues                                                                                                    |                       | inter inter                |     |
|             |          |         | State of the local division of the | and the second of | and a product of the | a second a second | Contractor in the | NAMES OF TAXABLE PARTY. | Concession of the local division of the local division of the loca | and the second second | and a second second second |     |

7、点击新增,在页面中输入相关信息后点击保存,最后勾选原始报文,点击 EDI 报文发送。

| 1424.0                                     |                       |                    |                                       |        |          |                |            |                |       |
|--------------------------------------------|-----------------------|--------------------|---------------------------------------|--------|----------|----------------|------------|----------------|-------|
| 1NO (3.5%                                  |                       |                    |                                       |        | INCOMP.  | G. PREMARE     |            |                |       |
| ABLE -                                     | 2895                  | lease .            | walli .                               |        |          | -              |            |                |       |
| PER-                                       | → 昭和市2023-            | #26.               |                                       |        | .9       |                |            |                |       |
| R4(210)                                    | 新田(新CH)-              |                    | 前日至(11)-                              |        |          | 010898010      |            |                |       |
| R.A.(793)                                  |                       |                    | 838A868(70)                           |        |          |                |            |                |       |
| RA MIRCORD                                 | (0.0.1.448(50))       |                    | 0.81.84500                            |        |          |                |            |                |       |
| P.A.Donald Str.                            | 18-91 A ADD(22)       |                    | (1) 并不可用(2);                          | 0.215  |          |                |            |                |       |
| PACTO -                                    |                       |                    | ····································· |        |          |                |            |                |       |
| 1.498(128)                                 | 101-001001            |                    | TRANSPORT                             |        |          |                |            |                |       |
| FARMALINE.                                 | BERAARDRONDIG         |                    | 東京人田田(1)-                             | 94.522 | ÷.       |                |            |                |       |
| a.x.(20)+                                  |                       |                    |                                       |        |          |                |            |                |       |
| 01980380                                   | 通知人共產(50)。            |                    | BRIADMALIND)                          |        |          |                |            |                |       |
| 15 (D) (D) (D) (D) (D) (D) (D) (D) (D) (D) |                       |                    |                                       |        |          |                |            |                |       |
| manage and solar 10, 124                   |                       |                    |                                       |        |          |                |            |                |       |
| AR N°SHARA                                 | HANDER HANDER         | ID. RHEATU.        |                                       |        |          |                |            |                |       |
| ARE ORE . H                                |                       | THE OWN CHES       | DE CONTRACT                           | £.     |          |                |            | ANNOTE UNIT    | - 10  |
| 84                                         | -                     | 28                 | 1 10 10 IN 18 28                      |        | 1 200    |                |            |                |       |
| -                                          | *18 0 488 D MARKED IN | CANTE INSTRUCT BAR |                                       | 如何是一個  | N. NORTH | (HIRDA         |            |                |       |
| C BRENT B                                  | A RE BATH             | SAI BROT           | -1876 - 80                            |        | **       | and the second |            |                | - 811 |
| 201                                        | 14 MIL 14 MIL         | * 881 (* 881) (*   | 1011 (47) (48)                        | 4, 85. | 1.001    | (*) 852 (*) 8  | a. (* 881) | (*) #81. (*) ( | -     |
| -                                          |                       |                    |                                       |        |          |                |            |                |       |
|                                            |                       |                    |                                       |        |          |                |            |                |       |
|                                            |                       |                    |                                       |        |          |                |            |                |       |
|                                            |                       |                    |                                       |        |          |                |            |                |       |
| 10                                         |                       |                    |                                       |        |          |                |            |                |       |

8、加拼操作:

报关舱单上传页面,通过拼单按钮新增需要加拼的提单,例如: 一个主票拼两个拼票,一共有三票,故拆单票数为 3。

| 88: IRNO.X.                                   | 進/出生                      |          | IMO:     |        |         |      | 宗皇:     |        |     | 13     | (7.R)  |      |       | 13 | 透析  |
|-----------------------------------------------|---------------------------|----------|----------|--------|---------|------|---------|--------|-----|--------|--------|------|-------|----|-----|
| 2.原母                                          | · 20 0                    | *米诺 ① 林枝 | (朱敏)(红色) | 0 288( | 印色》   日 | 的裸文》 | (送去型)   | 100015 | 坟   |        |        | 查科,  | . 我司国 | 站与 | 海关的 |
| 1 非从中刊号 经合                                    | 4000                      |          | 100.000  |        | 制度人     | 8    | 8.03    | 181    | 118 | niti - | 6      | in a | ) B   | 影响 | 11  |
| 1886.X 🛩 1886.X 🔹                             | <ul> <li>WNLA.</li> </ul> | ★ BBEA   |          | *      | mich.   | ٣    | 1896.A. | ×      | 國語入 | ×      | 1886.X |      | < 调制入 | *  | 调制人 |
|                                               |                           |          |          |        |         |      |         |        |     |        |        |      |       |    |     |
|                                               |                           |          |          |        |         |      |         |        |     |        |        |      |       |    |     |
|                                               |                           |          |          |        |         |      |         |        |     |        |        |      |       |    |     |
|                                               |                           |          |          |        |         |      |         |        |     |        |        |      |       |    |     |
|                                               |                           |          |          |        |         |      |         |        |     |        |        |      |       |    |     |
| 100 - 10 / 0 / 0 /                            | ж <b>р</b>                |          |          |        |         |      |         |        |     |        |        |      |       |    |     |
| 100~110~10~/0~/0~                             | нis                       |          |          |        |         |      | 53      |        |     |        |        |      |       |    |     |
| 100.× 0 /0 /0 /0 /0 /0 /0 /0 /0 /0 /0 /0 /0 / | э <b>і \$</b>             |          |          |        |         |      | 83      | Ī      |     |        |        |      |       |    |     |
| 100★ 10 0 /0 /<br>请确认信息                       | н 🛯 🤹                     |          |          |        |         | 1    | 83      | ļ      |     |        |        |      |       |    |     |
| 100.★ 0 /0 /0 /0 /0 /0 /0 /0 /0 /0 /0 /0 /0 / | H S                       |          |          |        |         | ]    | 83      |        |     |        |        |      |       |    |     |
| 100×100/0/0<br>请确认信息<br>主拼提单号:<br>近单票数:       | н 9                       |          |          |        | ~       |      | ß       |        |     |        |        |      |       |    |     |

- 9、运费开票:
- (1)船公司会在船开后 2 个工作日发送联东运费清单通知,开票员会在 1-2 个工作日左右开票,开票后会自动发送电子发票下载链接至客户电子发票接收邮箱,客户也可主动至联东网站电子发票栏下载发票
- (2)客户支付运费后发送水单至运费清单通知邮件,联东财务查询到 账后回复该邮件,告知联东业务和船公司是否运费已结清。
- (3)待船公司单证确认是电放或改单后,客户支付电放或改单费,联

东财务查询后,回复到账并开具电放费或改单费发票。

10、费用综合查询:

EBEB客户使用自己的开票抬头登录此系统,即可查到询自己关单号的费用信息。

(1) 页面和登录

登录地址: https://www.lindomsc.com/siso/

页面路径:业务信息--》EBEB 综合查询

| ← → C to lindom                     | sc.com/siso/busInfo/ebe                   | bSynQuery  |                           |                      |       |       | ©• <b>b</b> g ☆ | 坐 😩 : |
|-------------------------------------|-------------------------------------------|------------|---------------------------|----------------------|-------|-------|-----------------|-------|
| L海联东地中海日<br>SHANGHAI LINDO MSC INTE | 国际船舶代理有限公<br>RNATIONAL SHIP AGENCY CO., 1 | 司<br>.m    |                           |                      |       |       |                 | A     |
| 命 首页                                | 合 首页 🖪 EB                                 | EB综合查询 C × |                           |                      |       |       |                 |       |
| 昭 业务信息 ^                            | EBEB综合查询                                  |            |                           |                      |       |       |                 |       |
| 图 EBEB综合查询                          | 订舱号: 请输入                                  |            | 开航日期: 2024-12-06 12:38:33 | - 2024-12-13 12:38:3 | 7日 9番 | D \$2 |                 |       |
|                                     | -                                         |            |                           |                      |       |       |                 |       |
|                                     | 船名航次                                      | 订舱号        | 费目名称                      | 金額                   | 市种    | 付款状态  | 发票号码            |       |
|                                     |                                           |            |                           |                      |       |       |                 |       |
|                                     |                                           |            |                           | 新天教報                 |       |       |                 |       |
|                                     |                                           |            |                           |                      |       |       |                 |       |

(2) 查询内容和查询方式

在此页面,可以通过输入订舱号和开航日期点击查询,查出 EBEB 关单号所涉及的相关费用和付款状态: 点"导出"按钮可将 检索到的数据导出,下图所示为综合查询截图。

| ← → C tindo                      | msc.com/siso/busInfe                 | o/ebebSynQuery  |                             |                     |      |             | ©υ          | ■ ☆ | -   |
|----------------------------------|--------------------------------------|-----------------|-----------------------------|---------------------|------|-------------|-------------|-----|-----|
| L海联东地中海<br>SHANGHAI LINDO MSC II | E国际船舶代理有<br>ITERNATIONAL SHIP AGENCY | 限公司<br>00., LTD |                             |                     |      |             |             |     | C A |
| ☆ 首页                             | 合 首页 🖪                               | EBEB综合查询C ×     |                             |                     |      |             |             |     |     |
| 18 业务信息                          | EBEB综合查                              | 询               |                             |                     |      |             |             |     |     |
| 图 EBEB综合查询                       | 订舱号: 请输                              | λ               | 开航日期: 2024-12-06 11:47:08 - | 2024-12-13 11:47:08 | Q 査询 | D 98        |             |     |     |
|                                  | 67.57 A+1.54                         | 7000            | #5 <b>6</b> 0               |                     | 774  | 6-425-1D-8- |             |     |     |
|                                  | 船名机次                                 | り組合             |                             |                     | 4940 | 2           | 友票亏的        |     |     |
|                                  | N                                    | 1               |                             |                     |      |             | 243 1668293 |     |     |
|                                  |                                      |                 |                             |                     |      |             | 92          |     |     |
|                                  |                                      |                 |                             |                     |      |             | 93          |     |     |
|                                  |                                      |                 |                             |                     |      |             | 2           |     |     |
|                                  |                                      |                 | 1 B C                       |                     |      |             | 93          |     |     |
|                                  |                                      |                 |                             |                     |      |             | 93          |     |     |
|                                  |                                      |                 |                             |                     | 1    | 10 M        | 07          |     |     |
|                                  |                                      |                 |                             |                     | 1    |             | 92          |     |     |
|                                  |                                      |                 |                             |                     |      |             | 93          |     |     |
|                                  |                                      |                 | <b></b>                     |                     |      |             | 2 93        |     |     |